## **PowerPoint Template**

www.themegallery.com

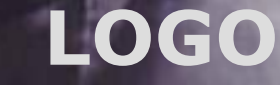

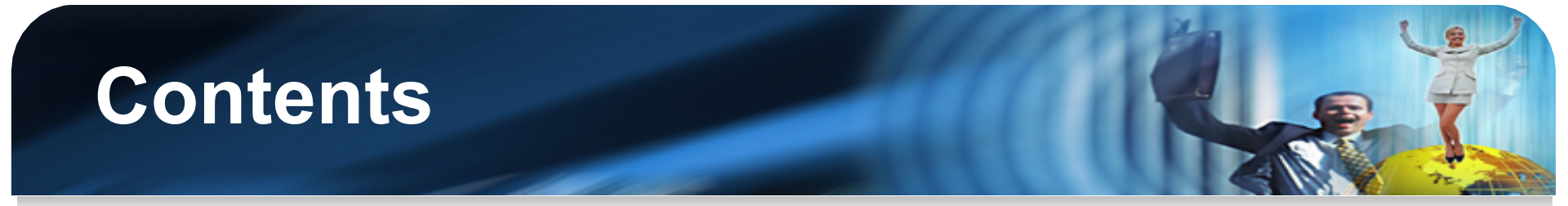

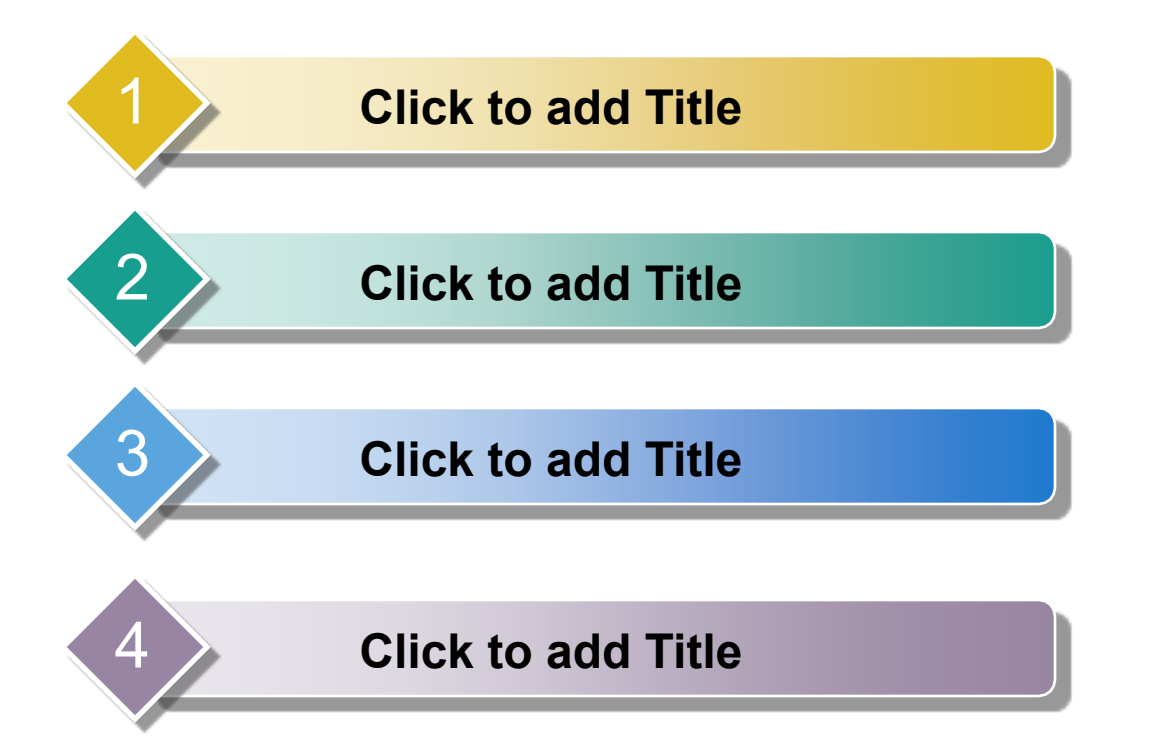

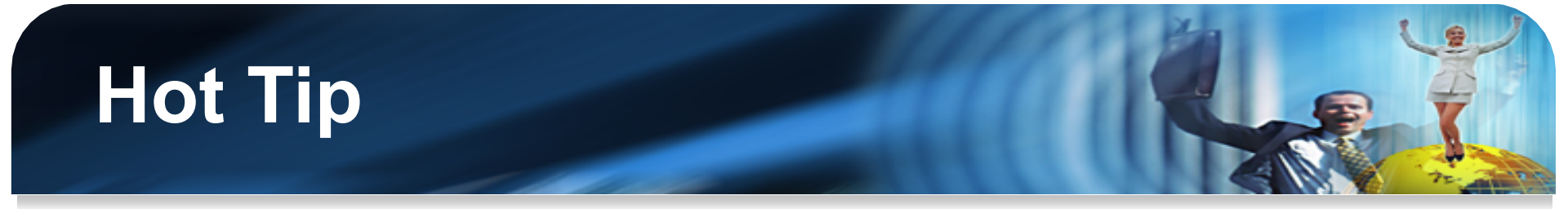

- How do I incorporate my logo to a slide that will apply to all the other slides?
  - On the [View] menu, point to [Master], and then click [Slide Master] or [Notes Master]. Change images to the one you like, then it will apply to all the other slides.

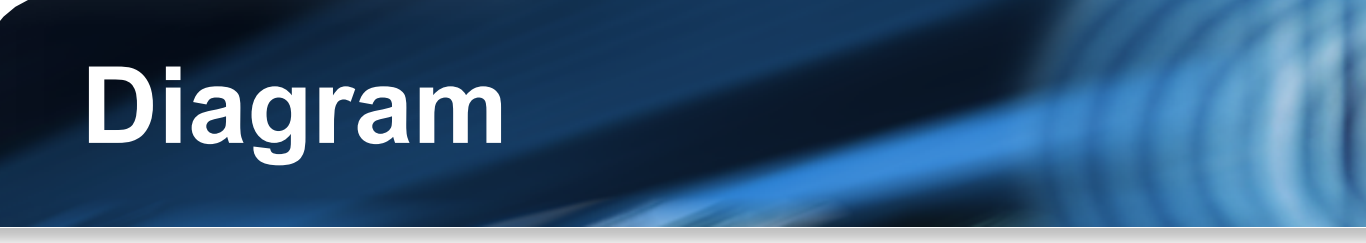

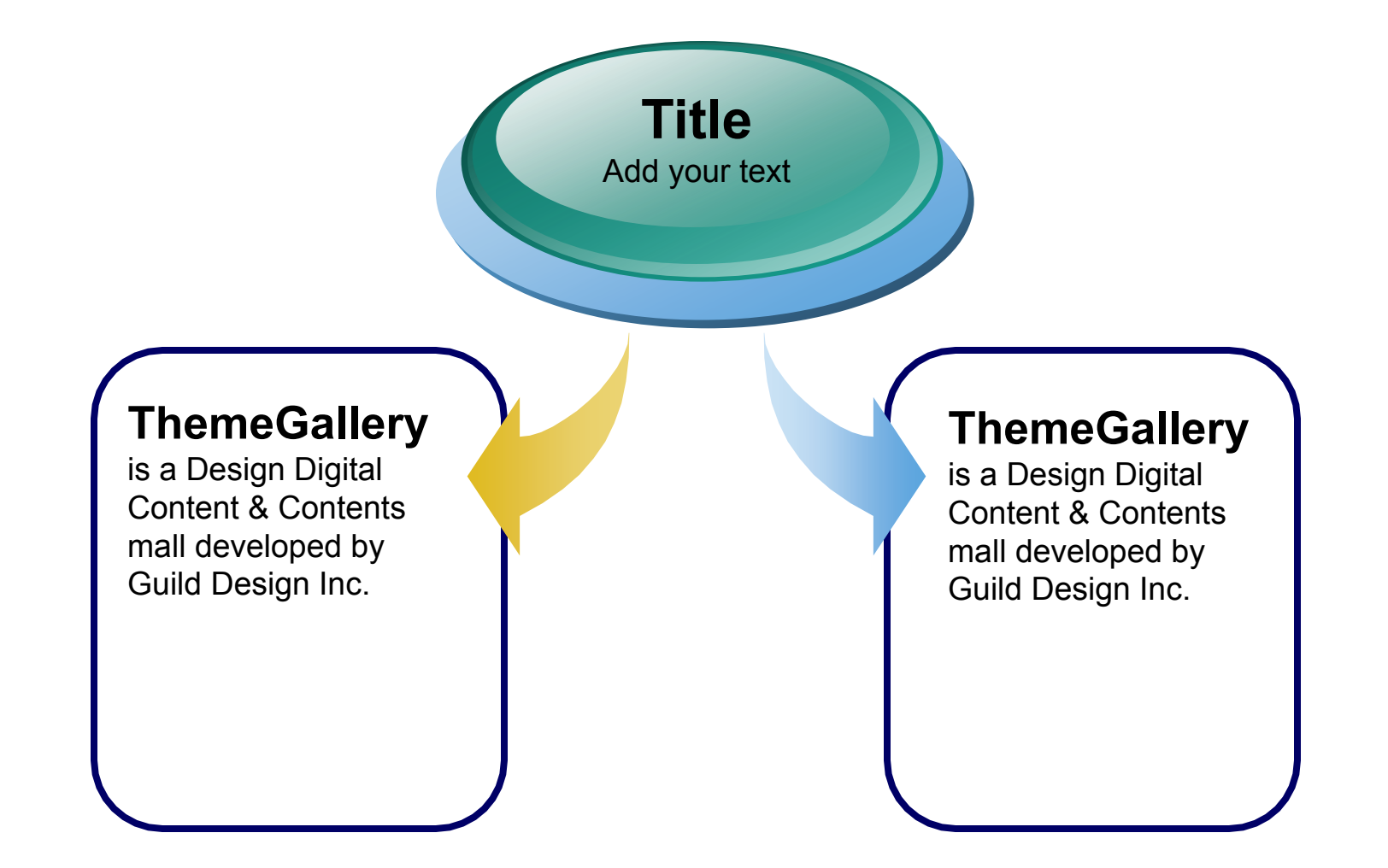

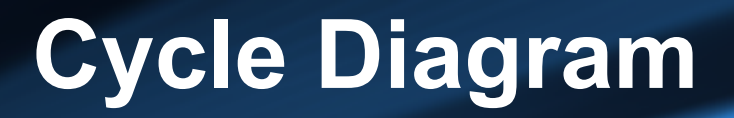

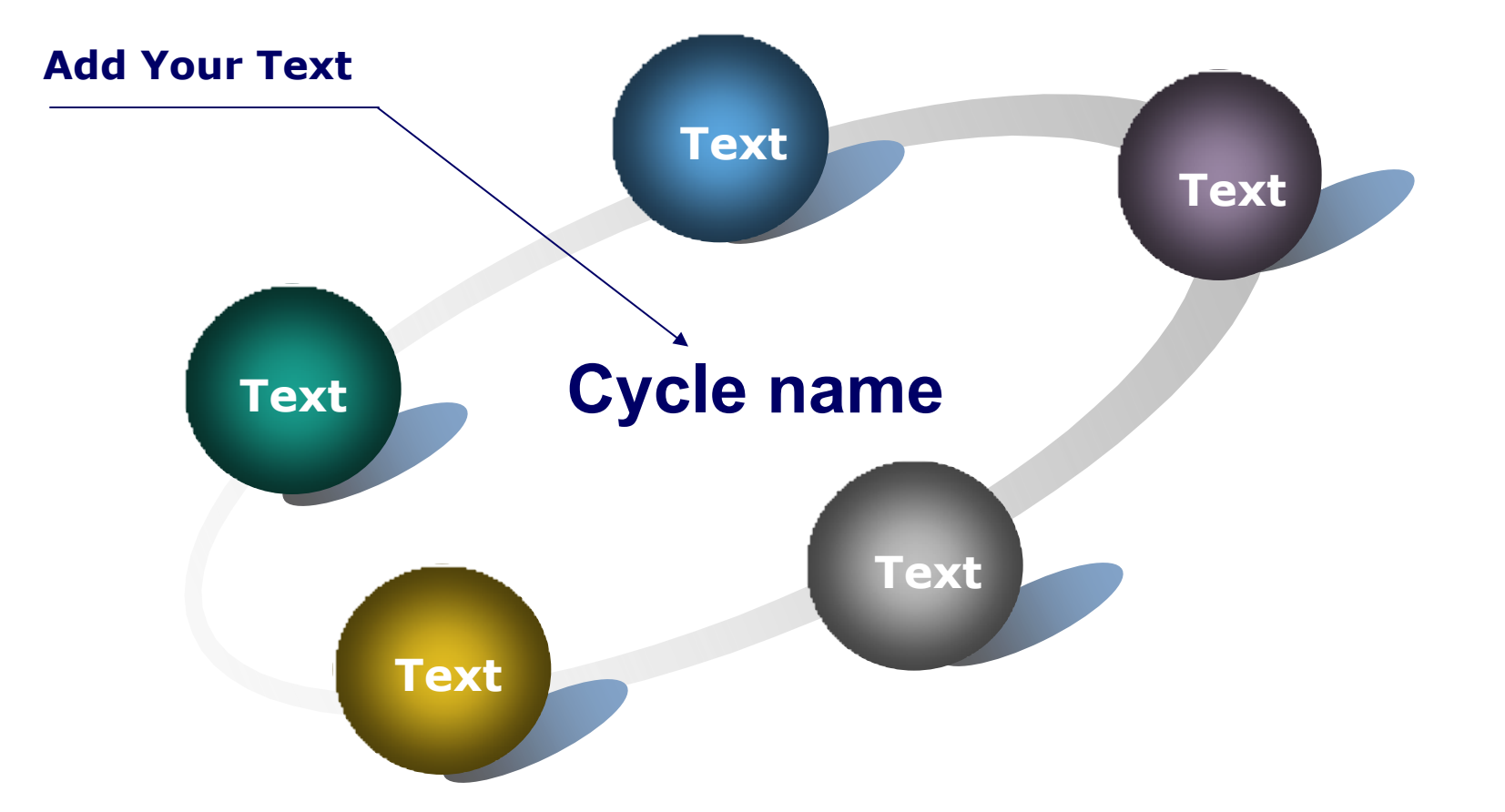

www.themegallery.com

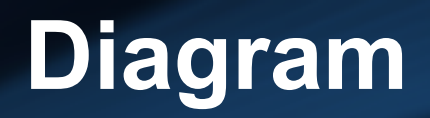

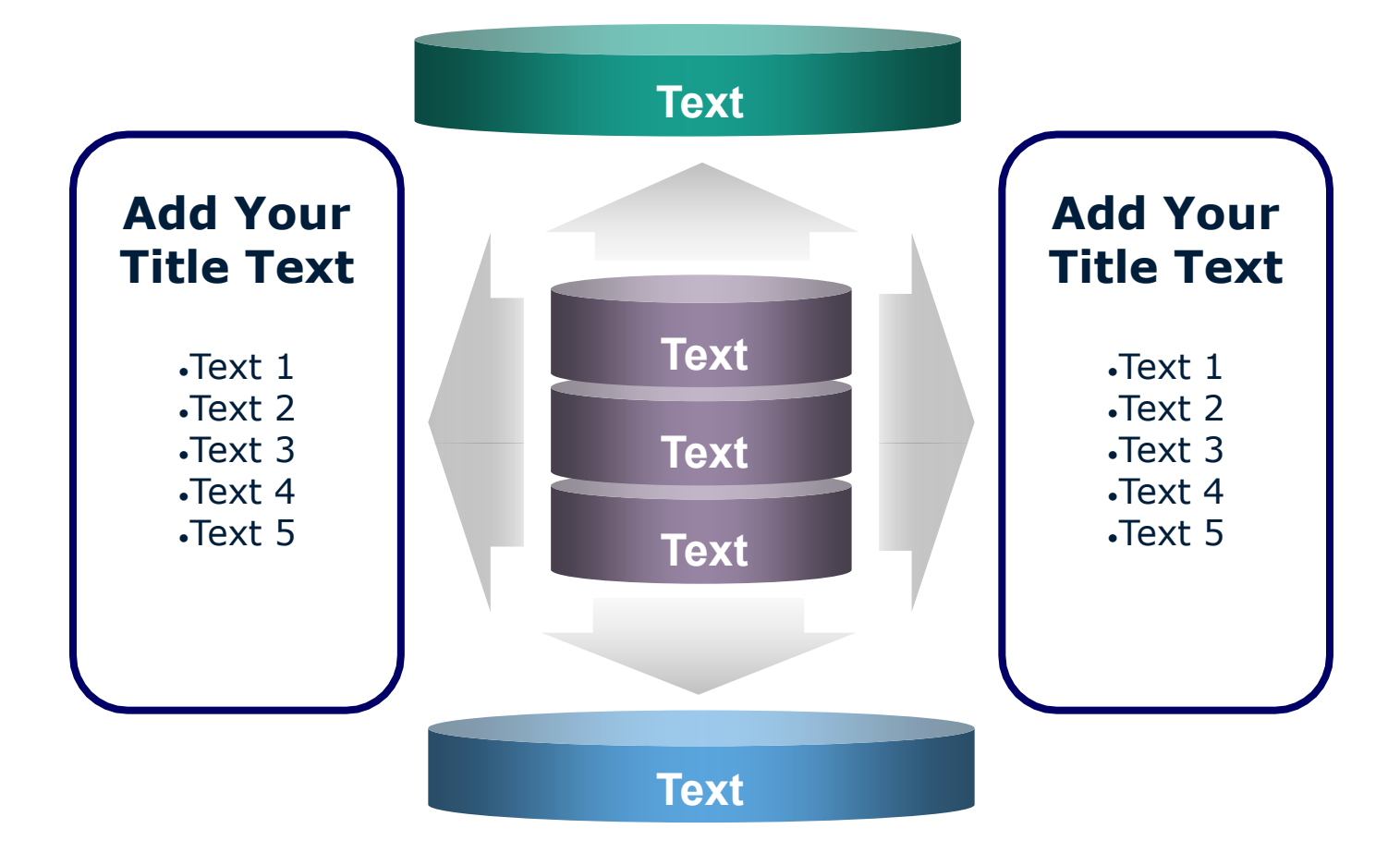

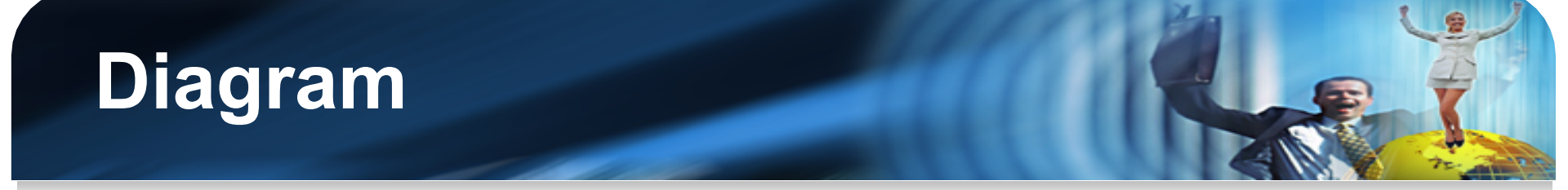

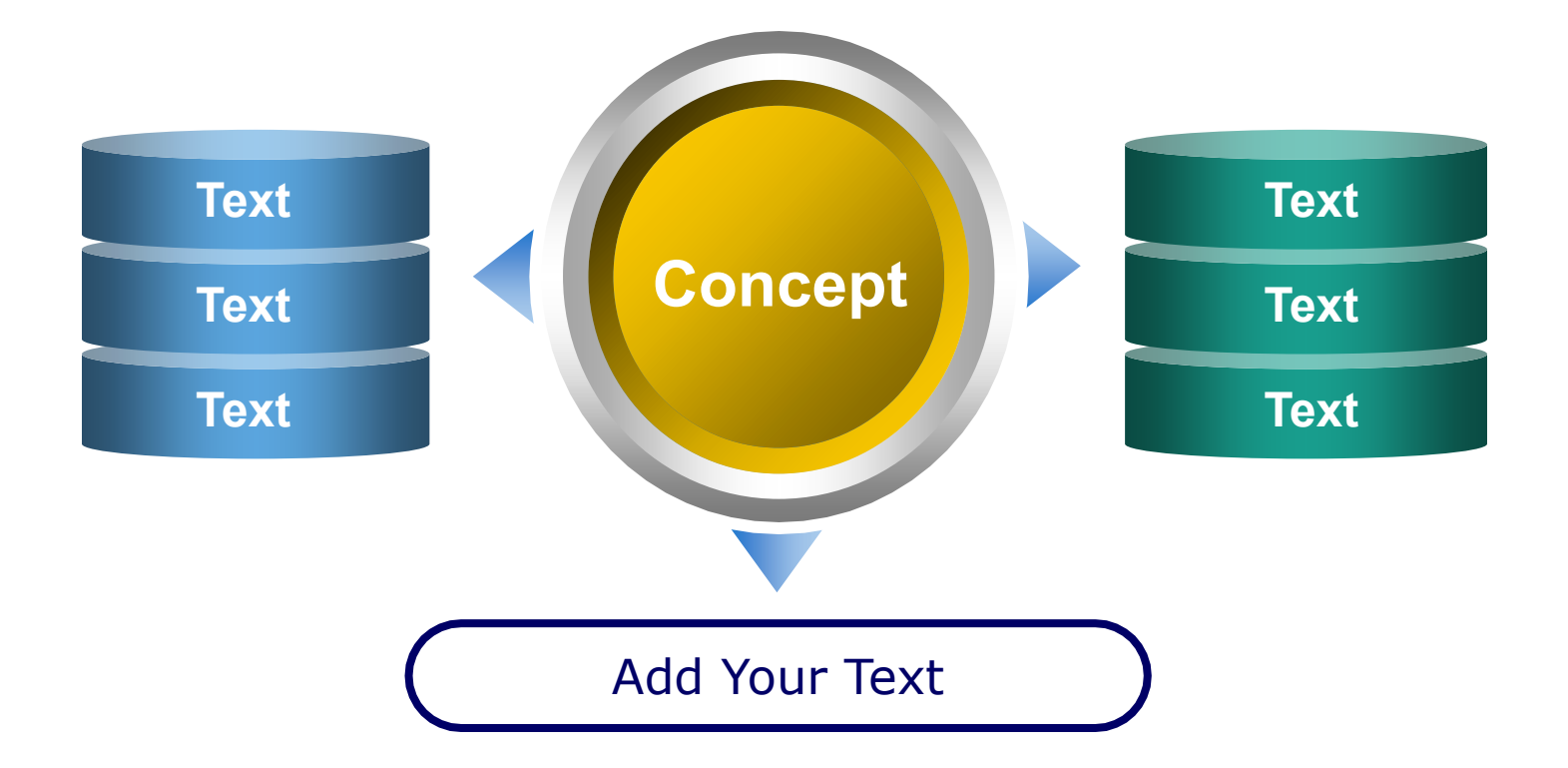

www.themegallery.com

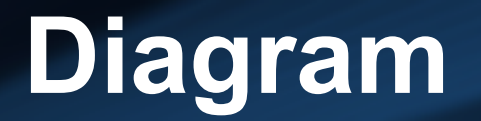

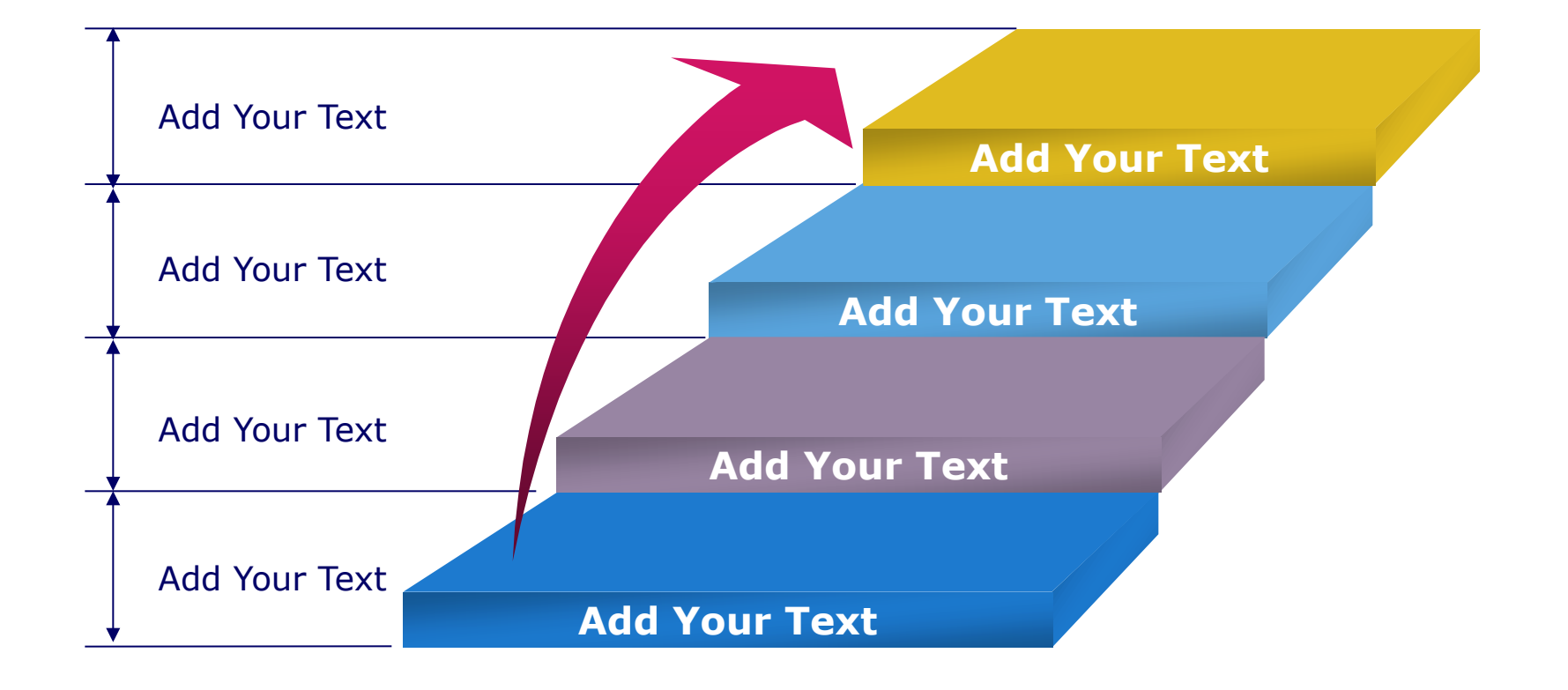

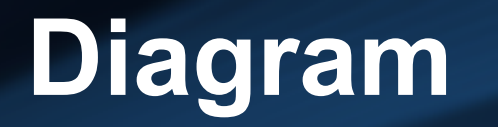

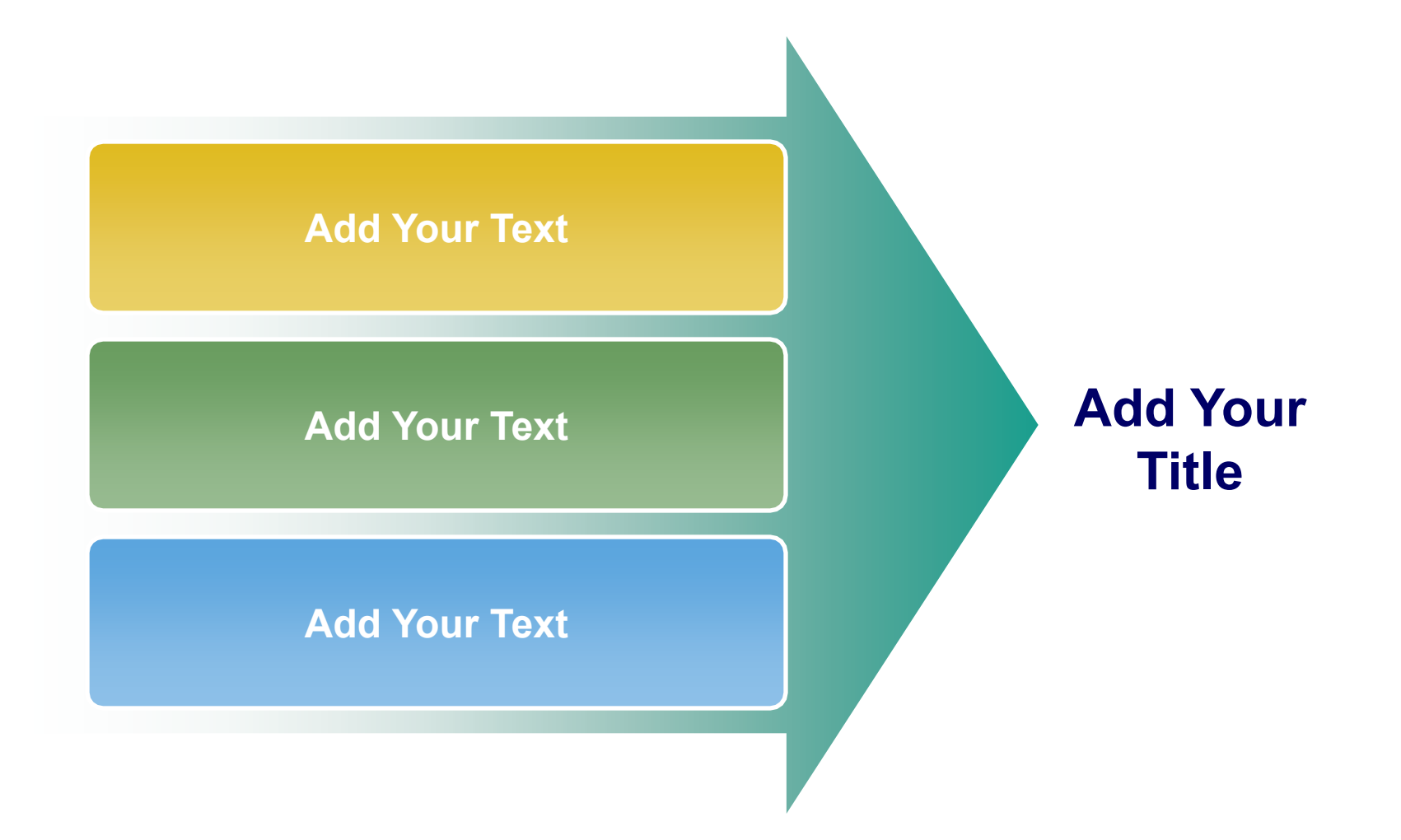

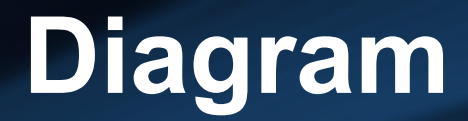

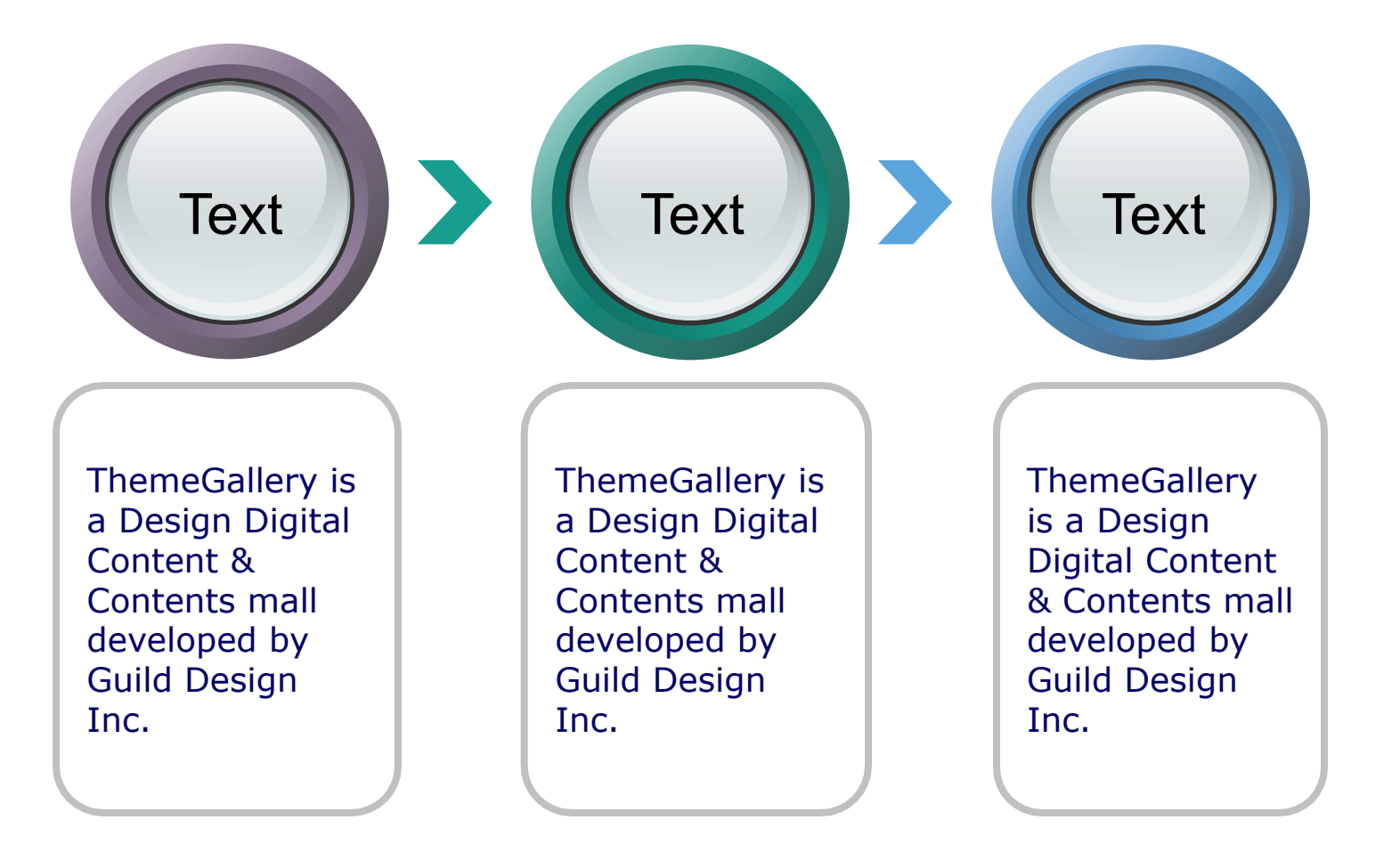

以上内容仅为本文档的试下载部分,为可阅读页数的一半内容。如要下载或阅读全文,请访问: <u>https://d.book118.com/397021163163006056</u>